# INSTALACIÓN DE CUENTAS DE CORREO ELECTRÓNICO

## Configuración en Android 5.2

Las indicaciones proporcionadas en esta sección han sido verificadas en Android 5.2.

1. Abra la aplicación de **Correo / Mail**. Si no tiene ninguna cuenta instalada le pedirá la cuenta de correo a configurar. Si tiene alguna otra cuenta toque el menú de la parte superior. Toque la flecha hacia abajo que se encuentra a la derecha de su nombre de usuario y, a continuación, toque en **Añadir cuenta**. Después, siga los pasos que se describen a continuación. Para continuar con el siguiente paso, toque **Siguiente** en la pantalla.

Escriba la cuenta de correo a configurar.

#### Ajustes de la cuenta

Cuenta de correo electrónico Puedes configurar tu cuenta en pocos pasos.

hola@midominio.com

#### AJUSTES MANUALES SIGUIENTE

2. En la pantalla Ajustes de la cuenta, seleccione el **tipo de cuenta**: POP3 en caso de que quiera descargar sus correos al dispositivo y mantener - o no- una copia durante un tiempo determinado en el servidor, IMAP si quiere trabajar desde el servidor o Exchange. Tras darle a siguiente inserte la contraseña facilitada por el proveedor.

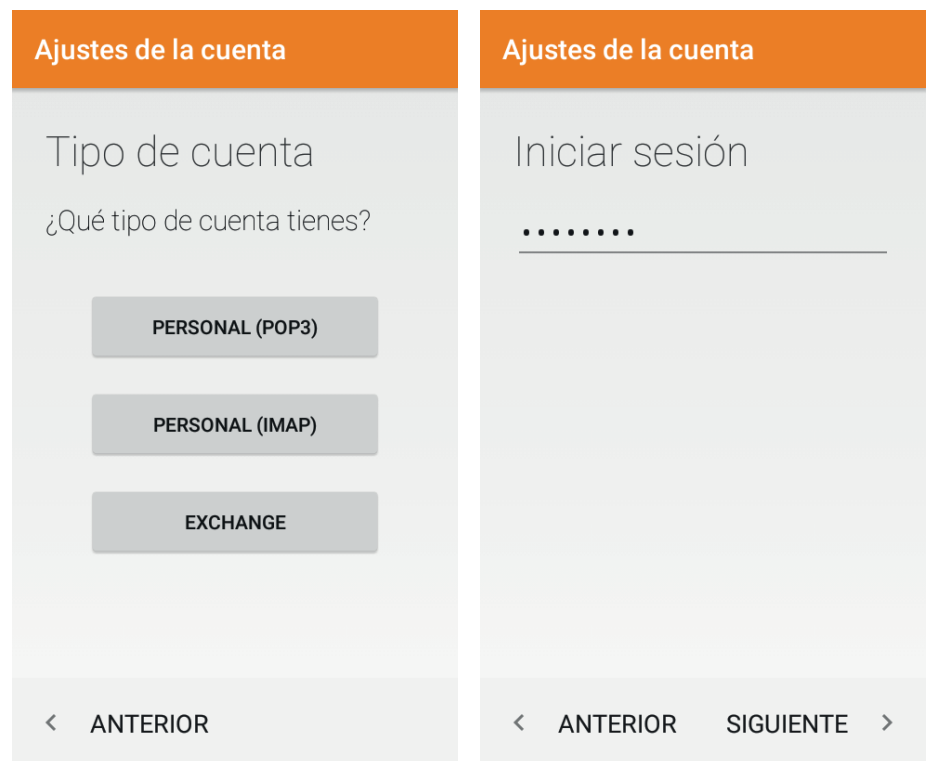

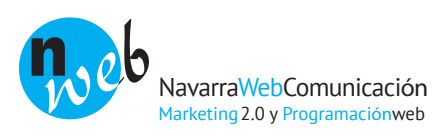

3. La pantalla de la derecha muestra la configuración de un servidor de **correo entrante**. Especifique el número de puerto 110 para POP3 o 143 para IMAP.

El servidor se indicará con "mail." más su dominio. Por ejemplo: mail.midominio.com

Seleccione también cuándo eliminar los mensajes del servidor en caso de cuentas POP3. Recuerde que si deja permanentemente una copia en el servidor su buzón podrá llenarse.

4. La siguiente pantalla muestra la configuración de un servidor de **correo saliente**. El número de puerto debe ser 25.

El servidor se indicará con "mail." más su dominio. Por ejemplo: mail.midominio.com

#### Ajustes de la cuenta

Ajustes del servidor de entrada

### NOMBRE DE USUARIO hola@midominio.com CONTRASEÑA ..... SERVIDOR mail.midominio.com PUERTO 110 TIPO DE SEGURIDAD Ninguna \* Eliminar correo electrónico del servidor Al borrar mensajes \*

#### Ajustes de la cuenta

Ajustes del servidor de salida

SERVIDOR SMTP

mail.midominio.com

PUERTO

TIPO DE SEGURIDAD Ninguna ✓ ✓ Solicitar inicio de sesión NOMBRE DE USUARIO hola@midominio.com CONTRASEÑA

< ANTERIOR SIGUIENTE >

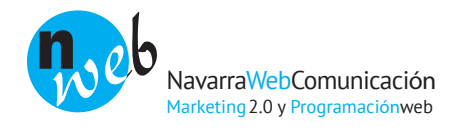

5. Una vez configurados los servidores ya sólo quedan un par de ajustes ofrecidos por Android como la de sincronización o notificaciones.

#### Ajustes de la cuenta

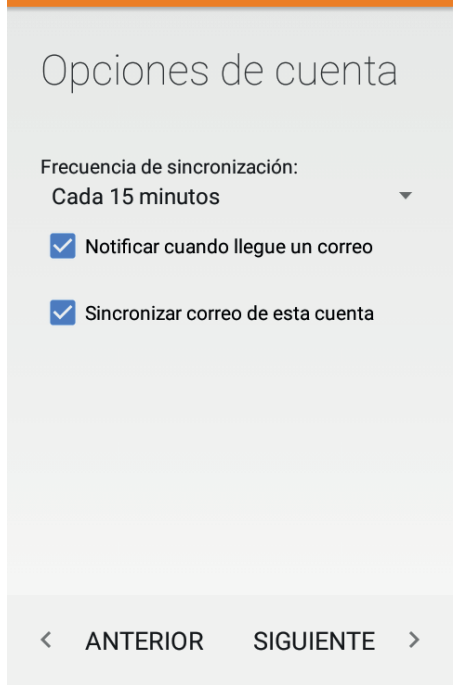

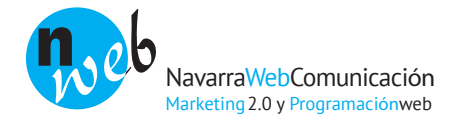